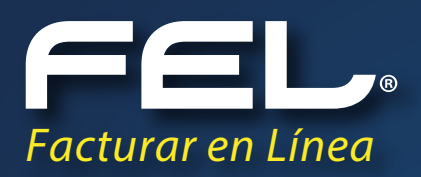

## Manual de Complemento de Notarios

Aquí podrán resolver todas sus dudas.

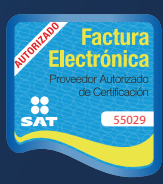

## INTRODUCCIÓN

El siguiente manual tiene como objetivo notificar al usuario que el complemento de notarios ya está disponible.

Siguiendo una serie de pasos, para activarlo desde tu cuenta FEL

Esperamos que esta información sea de su ayuda.

1. Ingresa a tu cuenta FEL

. . . . . . . . . . . . . . . . . .

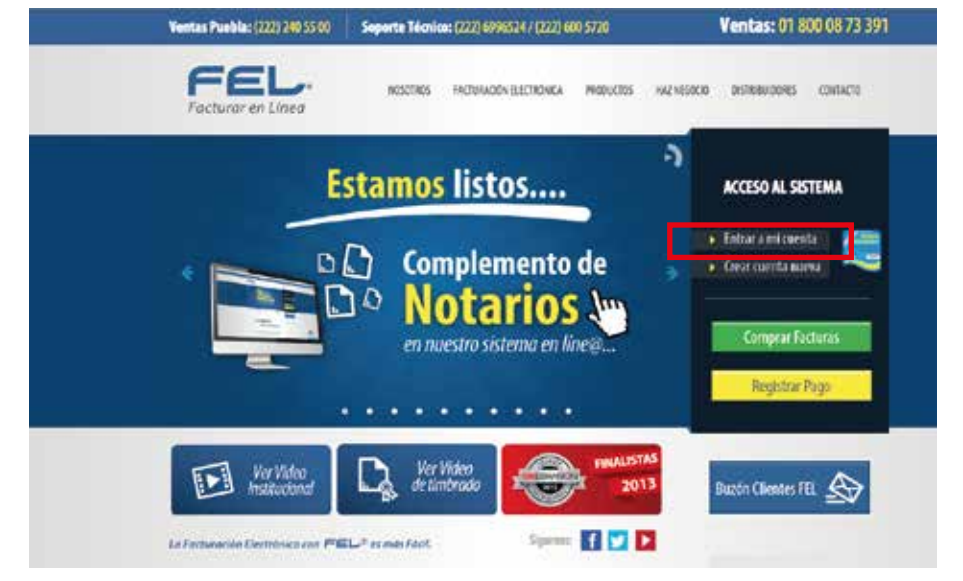

**2.**-En el modulo "Configuración de la cuenta" dar clic sobre el botón "Complementos".

. . . . . . . . . . .

| onfiguración de información de usuario:    | Información Eiscal         |
|--------------------------------------------|----------------------------|
| onfiguración de sucursales o cuentas:      | Sucursales / Cuentas       |
| stalación de certificado de sello digital: | Certificado                |
| ctivación de paquetes de créditos:         | Activación de Créditos FEL |
| onfiguración de impuestos utilizados:      | Impuestos                  |
| onfiguración de Series y Folios:           | Series y Folios            |
| nfiguración de etiquetas personalizadas: ( | Etiquetas Personalizadas   |
| nfiguración de Logos:                      | Logos                      |
| nfiguración de Complementos:               | Complementos               |
| icitud de facturación de sus pagos:        | Mis Pagos                  |
| antillas PDF:                              | Mis plantillas PDF         |

. . .

. . . . . . . . . .

**3.**-Activa el complemento y da clic sobre el botón "Guardar".

| > COMPLEMENTOS SAT      |                                             |  |  |  |  |  |
|-------------------------|---------------------------------------------|--|--|--|--|--|
| Complementos disponible | s: <sup>tr&gt;</sup>                        |  |  |  |  |  |
|                         | 🕑 Donatarias                                |  |  |  |  |  |
|                         | No. de autorización: 12345667789            |  |  |  |  |  |
|                         | Fecha de autorización: 2013-10-13           |  |  |  |  |  |
|                         | 🗹 Divisas                                   |  |  |  |  |  |
|                         | 🗹 Información Aduanera                      |  |  |  |  |  |
|                         | Instituciones Educativas                    |  |  |  |  |  |
|                         | 🗹 Cuenta Predial                            |  |  |  |  |  |
|                         | 🕑 Leyendas Fiscales                         |  |  |  |  |  |
|                         | Personas Físicas integrantes de coordinados |  |  |  |  |  |
|                         | 🕑 Turista Pasajero Extranjero               |  |  |  |  |  |
|                         | ✓ Venta de vehiculos                        |  |  |  |  |  |
|                         | SPEI                                        |  |  |  |  |  |
|                         | Notarios                                    |  |  |  |  |  |
|                         | Guardar                                     |  |  |  |  |  |

**4.**-Cuando des clic sobre la opción "Generar CFDI" va a aparecer un módulo llamado "Complementos" Activa la opción "Notarios" y se va a mostrar el formulario para el llenado del complemento:

5.- Después llena el módulo de conceptos, aplica los impuestos correspondientes y procede a emitirlo.

| » COMPLEMENTOS                                 |                           |         |                      |                  |              |              |                |                          |  |
|------------------------------------------------|---------------------------|---------|----------------------|------------------|--------------|--------------|----------------|--------------------------|--|
| Divisas 💷 Levendas Fiscal                      | es 🗌 Personas Físicas int | eorante | s de coordinados 🗐 . | Turista Pasaiero | Extraniero S | PEI Notarios |                |                          |  |
|                                                |                           |         |                      |                  |              |              |                |                          |  |
|                                                |                           |         |                      |                  |              |              |                |                          |  |
|                                                |                           |         |                      |                  |              |              |                |                          |  |
|                                                |                           |         |                      |                  |              |              |                |                          |  |
| » NOTARIOS                                     |                           |         |                      |                  |              |              |                |                          |  |
| Notario                                        |                           |         |                      |                  |              |              |                |                          |  |
| *CURP del Notario:                             |                           |         | *No. de Notaria:     | [                |              |              |                |                          |  |
| *Entidad Federativa:                           | AGUASCALIENTES            | •       | Adscripcion:         | [                |              |              |                |                          |  |
| Operación                                      |                           |         |                      |                  |              |              |                |                          |  |
| *No. de Instrumento Not                        | arial:                    |         | *Fecha del Instrum   | ento Notarial:   |              |              |                |                          |  |
| *Monto de Operación                            |                           | _       | *Subtotal            | Г<br>Г           |              |              |                |                          |  |
| Monto de Operación:                            |                           |         | Subtotali            | L                |              |              |                |                          |  |
| *IVA:                                          |                           |         |                      |                  |              |              |                |                          |  |
| Enajenantes de copropiedad o sociedad conyugal |                           |         |                      |                  |              |              |                |                          |  |
| Descripción de los inmue                       | bles                      |         |                      |                  |              |              |                |                          |  |
| *Tipo de inmueble                              | *Calle                    |         | No. Exterior         | No. Inter        | rior         | Colonia      | Localidad      | Referencia               |  |
| Terreno                                        | •                         |         |                      |                  |              |              |                |                          |  |
| *Municipio                                     | *Estado                   |         | *País                |                  |              |              | *Código Postal |                          |  |
|                                                | AGUASCALIENTES            | •       | MEXICO               |                  |              | •            |                | Agregar Inmueble Limpiar |  |
|                                                |                           |         |                      |                  |              |              |                |                          |  |
| Enajenante                                     | *Apollido Dataras         | Anallia | la Materna *         | REC              | *0100        |              |                |                          |  |
| Mombre                                         | Apellido Paterno          | Apenic  | io Materno           | KPC .            | CORP         |              |                |                          |  |
|                                                |                           |         |                      |                  |              |              |                |                          |  |
| Adquiriente                                    |                           |         |                      |                  |              |              |                |                          |  |
| *Nombre                                        | *Apellido Paterno         | Apellic | lo Materno *         | RFC              | *CURP        |              |                |                          |  |
|                                                |                           |         |                      |                  |              |              |                |                          |  |
|                                                |                           |         |                      |                  |              |              |                |                          |  |

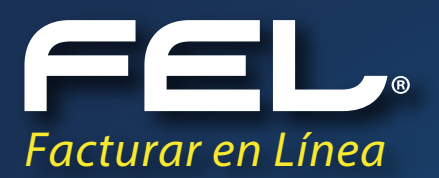

## ¡Gracias! Si continúas con dudas...

Por favor comunícate con nosotros:

## Soporte Técnico

Tel. (222) 699 65 24 soporte@facturarenlinea.com.mx

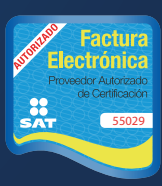